## TP : CREATION D'UN RAID5 AVEC 3 DISQUES

- Nous allons configurer le RAID 5 logiciel à l'aide de Windows server.

• Pour se faire, nous allons faire un clic droit sur l'espace non alloué et faire un clic gauche sur NOUVEAU VOLUME RAID 5.

| Tableau de bor<br>En Tableau de bor<br>En Serveur local<br>Tous les serveu<br>Services de fici | Gestionnaire de                                                                                                    | e serveur • Ta                                                                                                    | Système de                                                                                            | statut<br>Sain (Dém                                       | Capacité<br>59,33 Go                              | • ②  <br>Espace li<br>49,73 Go                | - % libres 84 %                       | Gérer | Outik                            | Affic             | cher A         | ide |
|------------------------------------------------------------------------------------------------|----------------------------------------------------------------------------------------------------|----------------------------------------------------------------------------------------------------|----------------------------------------------------------------------------------------------------|-----------------------------------------------------------|---------------------------------------------------|-----------------------------------------------|---------------------------------------|-------|----------------------------------|-------------------|----------------|-----|
|                                                                                                | <ul> <li>Disque 0 partition S</li> <li>Disque 0 partition S</li> <li>Disque 0 partition S</li> <li>Nouveau nom (E) A</li> <li>Nouveau nom (F) N</li> <li>SSS_X64FREE_FR-F S</li> </ul>                                                                                                    | iimple De base<br>iimple De base<br>gyrégé paDynami<br>Vitroir Dynami<br>iimple De base                                                                                                    | NTFS<br>NTFS<br>UDF                                                                                   | Sain (Parti<br>Sain (Parti<br>Sain<br>Sain<br>Sain (Parti | 100 Mo<br>569 Mo<br>1,96 Go<br>1006 Mo<br>4,71 Go | 100 Mo<br>569 Mo<br>1,95 Go<br>989 Mo<br>0 Mo | 100 %<br>100 %<br>99 %<br>98 %<br>0 % |       |                                  | м                 | asquer         |     |
|                                                                                                | Disque 4 Dynamique 1008 Mo En ligne     Disque 5 De base 1008 Mo En ligne     Ione 1 Ione 1 Ion | Autor Mouve Nouve Nouve Mo NTFS Nouve Nouve Nouv | su volume simpi<br>su volume fractii<br>au volume agrég<br>au volume en mi<br>au Volume RAID-<br>ités | e<br>onné<br>é par bandes<br>roir<br>5                    |                                                   |                                               |                                       |       | Â                                |                   |                |     |
| 📫 🔎 Tapez i                                                                                    | Non alloué Partition                                                                                                    | n principale 📕 Volume a<br>recherche 🗮                                                                                                    | grégé par bande:                                                                                      | s 📕 Volume er                                             | n miroir                                          |                                               |                                       |       | <ul> <li>□</li> <li>□</li> </ul> | ■<br>11<br>8 19/1 | 6:43<br>2/2023 | P2  |

 Juste après nous allons faire un clic sur SUIVANT pour bien valider que nous que nous voulons bel et bien créer un nouveau volume RAID5

| bleau de bo   | 😴 📅 Gestion des disques    |                                                                                                    |                                                           |                                               |   |         |
|---------------|----------------------------|----------------------------------------------------------------------------------------------------|-----------------------------------------------------------|-----------------------------------------------|---|---------|
| erveur local  | Fichier Action Affichage   |                                                                                                    |                                                           |                                               |   |         |
| us les serve  | Volume Dispositi           | on Type Système de Statut Capacité                                                                                                    | Espace li                                                 | % libres                                      | _ |         |
| rvices de lic | Nouveau volume RAID-5      | Konstanting and a set of the set of the | 49,73 Go<br>100 Mo<br>569 Mo<br>1,95 Go<br>989 Mo<br>0 Mo | 84 %<br>100 %<br>100 %<br>99 %<br>98 %<br>0 % |   | Masquer |
|               | Dy<br>10<br>En<br>De<br>10 | <preddert sanat=""> Arruler</preddert>                                                                                                    |                                                           |                                               | ^ |         |
|               | En                         | sale Volume acrécé par bandes Volume en mircuir                                                                                                    | 1                                                         |                                               | ÷ |         |

 Ensuite, nous pouvons sélectionner les trois disques et les ajouter pour création de notre RAID5.

| Tableau de bo | Gestion des disques                                                                                                    |                                                                        | -                                                | ×   |         | ^ |
|---------------|----------------------------------------------------------------------------------------------------|------------------------------------------------------------------------|--------------------------------------------------|-----|---------|---|
| Serveur local | Volume       Disposition       Type       Système de       Statut       Capacité         Volume       Disposition       Type       Système de       Statut       Capacité         Volume       Disposition       Type       Système de       Statut       Capacité         Vourseu volume RAID-5       X         Sélectionner les disques       X       Selectionner les disques que vous voulez utiliser, puis cliquez sur Apoter.         Disponible :       Sélectionne :       Sélectionne :       Sélectionne :         Disponible :       Sélectionner :       Disposition       Disposition         Disponible :       Sélectionne :       Disposition       Disposition         Disponible :       Sélectionne :       Disposition       Disposition         Disponible :       Sélectionne :       Disposition       Disposition         Disponible :       Sélectionne :       Disposition       Disposition         Disposition       C Supprimer toxt       Disposition       Disposition         Disposition       Sélectionne: !espace en Mo :       1006       Silectionne:         Disposition       C Supprimer toxt       Nonuller       Annuler         En       Volume en minoir       Non alloué       Partition principale | Espace Ii<br>49,73 Go<br>100 Mo<br>569 Mo<br>1,95 Go<br>989 Mo<br>0 Mo | % libres<br>84 %<br>100 %<br>99 %<br>98 %<br>0 % | ~ ~ | Masquer |   |

• A ce niveau, nous pouvons donner une lettre de lecteur à notre RAID5 puis, faire un clic sur suivant.

|                  | estionnaire de serveur • Tableau de bord                                                                                                    | • 3                                                                                                    |                                               | Gérer | Outils | Afficher | Aide |
|------------------|----------------------------------------------------------------------------------------------------|----------------------------------------------------------------------------------------------------|-----------------------------------------------|-------|--------|----------|------|
| Tablaau da borr  | 🖀 Gestion des disques                                                                                                    |                                                                                                    | -                                             |       | ×      |          |      |
| Sonyour local    | Fichier Action Affichage ?                                                                                                    |                                                                                                    |                                               |       |        |          | _    |
|                  | 🗢 🔿 📧 🛛 🖾 🗩 🖌 💷                                                                                                    |                                                                                                    |                                               |       |        |          |      |
| Services de fich | Volume Disposition Type Système de Statut Capacité                                                                                                    | Espace li                                                                                                   | % libres                                      |       |        |          |      |
|                  | Nouveau volume RAID-5      Attribuer une lettre de lecteur ou de chemin d'accès     Pour un accès plus facile, vous pouvez assigner une lettre de lecteur ou un     chemin d'accès avoite volume.      @ Attribuer la lettre de lecteur suivante : | <ul> <li>49,73 Go</li> <li>100 Mo</li> <li>569 Mo</li> <li>1,95 Go</li> <li>989 Mo</li> <li>0 Mo</li> </ul> | 84 %<br>100 %<br>100 %<br>99 %<br>98 %<br>0 % |       |        | Masquer  |      |
|                  | Dy<br>101<br>En<br>De<br>De<br>Co<br>Co<br>Co<br>Co<br>Co<br>Co<br>Co<br>Co<br>Co<br>Co<br>Co<br>Co<br>Co                                                                                                    |                                                                                                    |                                               |       |        |          |      |
|                  | Non alloué 📕 Partition principale 📕 Volume agrégé par bandes 📕 Volume en miroir                                                                                                    |                                                                                                    |                                               |       | ~      |          |      |

• Nous pouvons poursuivre en faisant un clic sur suivant.

| Serveur local          • ③   『 Gére Outik Afficher Aide             • ③   『 Gére Outik Afficher Aide             • ③   『 Gere Outik Afficher Aide             • ⑥ • ◎ • ◎ • ◎ • ◎ • ● ●             • ◎ • ●             • ◎ • ●             • ●             • ●             • ●             • ●             • ●             • ●             • ●             • ●             • ●             • ●             • ●             • ●             • ●             • ●             • ●             • ●             • ●             • ●             • ●             • ●             • ●             • ●             • ●             • ●             • ●             • ●             • ●             • ●              • ● </th <th>🚘 Gestionnaire de serveur</th> <th>2</th> <th></th> <th>- a ×</th>                                                                                                    | 🚘 Gestionnaire de serveur                                                                                                    | 2                                                                                                    |                                                                                                    | - a ×           |
|----------------------------------------------------------------------------------------------------|----------------------------------------------------------------------------------------------------|----------------------------------------------------------------------------------------------------|----------------------------------------------------------------------------------------------------|-----------------|
| Image: Services de fich       Construint of the district of the district of the district of the district of the district of the distribution of the distribution of the distress of the distribution of the distribution of the di | Gest Gest                                                                                                    | tionnaire de serveur • Tableau de bord                                                                                                    | 🕶 🕃   🚩 Gérer Outil                                                                                                    | s Afficher Aide |
| Taile d'unté d'allocation : Par défaut<br>Nom de volume : Nouveau nom<br>Dy<br>DY<br>DY<br>DY<br>DY<br>DY<br>DY<br>DY                                                                                                    | Construction of the server of the server of the serve | estion des disques er Action Affichage ?  Action Affichage ?  Action Affichage ?  Active la constraint of the service of the service of the s | - □ ×<br>Espace H % Hbres<br>40,73 Go 84 %<br>100 Mo 100 %<br>569 Mo 100 %<br>989 Mo 98 %<br>0 Mo 0 %<br>•<br>•<br>•<br>•<br>•<br>•<br>•<br>•<br>• | Masquer         |

 Nous pouvons alors faire un clic sur terminer pour finaliser la création de notre RAID 5 avec 3 disques à partir de Windows serveur 2022.

| Tableau de borc<br>Sopreur local                   | sques<br>Affichage ?                                                                                                    |                                                                                                    |            |                                                                        | _                                                         | × |         | _ |
|----------------------------------------------------|----------------------------------------------------------------------------------------------------|----------------------------------------------------------------------------------------------------|------------|------------------------------------------------------------------------|-----------------------------------------------------------|---|---------|---|
| Tous les server<br>Services de fich<br>Noureeu vol | Disposition Type Syst<br>Disposition Type Syst<br>urme RAID-5      Fin de l'Assis<br>volume RAID<br>L'Assistant s'est termin<br>Vous avez spécifié les<br>Type du volume : 0<br>Disques selectorries<br>Taile du volume : 0<br>Disques selectorries<br>Taile du volume : 0<br>Disques selectorries<br>Taile du volume : 0<br>Système de foties :<br>Nom de volume : 10<br>Vinter de l'Assister<br>Vous avez spécifié les<br>Type du volume : 0<br>Système de foties :<br>Nom de volume : 10 | eme de Statut<br>tant Création de<br>1-5<br>né correctement.<br>paramétres suivants :<br>D5<br>: Disque 5. Disque 6. Disque<br>12 Mo<br>Inn - 10 défaut<br>tom - 10 défaut<br>ant. ciquez sur Terminer. | Capacité X | Espace li<br>49,73 Go<br>100 Mo<br>569 Mo<br>1,95 Go<br>989 Mo<br>0 Mo | % libres<br>84 %<br>100 %<br>100 %<br>99 %<br>98 %<br>0 % |   | Masquer |   |
| De<br>10<br>En<br>Non alloué                       | Partition principale     Volume agrégé                                                                                                    | récédent Terminer                                                                                                    | Annuler    |                                                                        |                                                           | ~ | 1210    |   |

• A ce nous continuons en un clic sur OK pour finaliser la création.

| Tableau de boro  | Gestionnal                                                                  | lisques                                      | /eur • i                                                        | adleau d                                                                                                    | e bord                                                                                                    |                                                                                                    |                                 | -                         | × | Amcher  | Alde |
|------------------|-----------------------------------------------------------------------------|----------------------------------------------|-----------------------------------------------------------------|----------------------------------------------------------------------------------------------------|----------------------------------------------------------------------------------------------------|----------------------------------------------------------------------------------------------------|---------------------------------|---------------------------|---|---------|------|
| Serveur local    | Fichier Action                                                              | Affichage ?                                  | Ξ                                                               |                                                                                                    |                                                                                                    |                                                                                                    |                                 |                           | _ |         |      |
| Services de fich | Volume<br>(C:)<br>(Disque 0 partit                                          | Disposition<br>Simple<br>tion Simple         | n Type<br>De base<br>De base                                    | Système de<br>NTFS                                                                                                    | Statut<br>Sain (Dém<br>Sain (Parti                                                                           | Capacité<br>59,33 Go<br>100 Mo                                                                                        | Espace li<br>49,73 Go<br>100 Mo | % libres<br>84 %<br>100 % |   |         |      |
|                  | <ul> <li>Nouveau nom</li> <li>Nouveau nom</li> <li>SSS_X64FREE_F</li> </ul> | (E:) Agrégé pa<br>(F:) Miroir<br>(R-F Simple | De base<br>Dynami<br>Dynami                                     | NTFS<br>NTFS                                                                                                    | Sain<br>Sain<br>Sain                                                                                         | 1,96 Go<br>1006 Mo                                                                                                    | 1,95 Go<br>989 Mo               | 99 %<br>98 %<br>0 %       |   |         |      |
|                  |                                                                             |                                              | L'opéi<br>de ba<br>conve<br>pourr<br>install<br>du vo<br>contir | ration que vous a<br>se sélectionnés e<br>rtissez ces disque<br>z plus démarrer<br>lés sur aucun des<br>lume de démarra<br>nuer ? | vez sélectionné<br>n disques dyna<br>es en disques d<br>d'autres systèm<br>volumes de ce<br>ge actuel). Voul | e convertira les<br>miques. Si vous<br>ynamiques, vous<br>es d'exploitatior<br>; disques (à l'exc<br>ez-vous vraiment | disques<br>ne<br>eption         |                           |   | Masquer |      |
|                  | Disque 4     Dynamique     1008 Mo     En ligne                             | Nouveau ne<br>1006 Mo NT<br>Sain             |                                                                 |                                                                                                    |                                                                                                    | Dui                                                                                                    | Non                             |                           |   |         |      |
|                  | Disque 5<br>De base<br>1008 Mo<br>En ligne                                  | 1008 Mo<br>Non alloué                        |                                                                 |                                                                                                    |                                                                                                    |                                                                                                    |                                 |                           |   |         |      |
|                  |                                                                             | _                                            |                                                                 | agrégé par bande                                                                                                    | is 📕 Volume e                                                                                                | n miroir                                                                                                    |                                 |                           | * |         |      |

• Nous pouvons alors voir en vert l'apparition de d'un nouveau disque 5 nommé G.

|                  | 🐨 Gestion des d                                                                                                    | isques                                                                                             | -                 | ~                |                     |                    |            | -       | ×      |         |  |
|------------------|----------------------------------------------------------------------------------------------------|----------------------------------------------------------------------------------------------------|-------------------|------------------|---------------------|--------------------|------------|---------|--------|---------|--|
| lableau de bor   | Fichier Action                                                                                                    | Affichage ?                                                                                        |                   |                  |                     |                    |            |         |        |         |  |
| Serveur local    |                                                                                                    |                                                                                                    | 7                 |                  |                     |                    |            |         |        |         |  |
| Tous les serveu  | Mahana                                                                                                    | Discosition                                                                                        |                   | Cuthur de        | Canta               | Constat            | Courses F  | A Phone | <br>   |         |  |
| Services de fich | Volume                                                                                                    | Simple                                                                                             | Debare            | Systeme de       | Sain (Dám           | 59.33 Go           | 49.73.Go   | 84 %    |        |         |  |
|                  | (Disque 0 parti                                                                                                    | ion Simple                                                                                         | De base           |                  | Sain (Parti         | 100 Mo             | 100 Mo     | 100 %   |        |         |  |
|                  | 🛲 (Disque 0 parti                                                                                                  | ion Simple                                                                                         | De base           |                  | Sain (Parti         | 569 Mo             | 569 Mo     | 100 %   |        | Masquer |  |
|                  | - Nouveau nom                                                                                                    | (E:) Agrégé pa                                                                                     | . Dynami          | NTFS             | Sain                | 1,96 Go            | 1,95 Go    | 99 %    |        |         |  |
|                  | Nouveau nom                                                                                                    | (F:) Miroir                                                                                        | Dynami            | NTFS             | Sain                | 1006 Mo            | 989 Mo     | 98 %    |        |         |  |
|                  | Nouveau nom     Sec verepee e                                                                                      | (G:) RAID-5<br>P-E Simple                                                                          | Dynami<br>De bare | NIFS             | Sain<br>Sain (Darti | 1,96 Go<br>4 71 Go | 1,95 Go    | 99 %    |        |         |  |
|                  | - SSO NOW NEED                                                                                                    | Nertal Simple                                                                                      | Debase            |                  | Sour (Fordan        | 4,1100             | 0 MO       | 0 %     |        |         |  |
|                  |                                                                                                    | annpie                                                                                             | Debase            |                  | Son ( orom          | 4,7100             | 0 100      | 0 76    |        |         |  |
|                  | = Dissue 4                                                                                                    | in Simple                                                                                          |                   |                  | Son ( stan          | 4,1100             |            | 0 76    | <br>^  |         |  |
|                  | Disque 4                                                                                                    | Nouveau nom                                                                                        | [F:)              |                  |                     |                    |            | 0.76    | <br>^  |         |  |
|                  | Disque 4 Dynamique 1008 Mo En linne                                                                                | Nouveau nom<br>1006 Mo NTFS<br>Sain                                                                | [F:)              |                  |                     |                    | 0 M0       | 0.76    | <br>^  |         |  |
|                  | Disque 4<br>Dynamique<br>1008 Mo<br>En ligne                                                                       | Nouveau nom<br>1006 Mo NTFS<br>Sain                                                                | [F:)              |                  |                     |                    |            | 0.76    | <br>^  |         |  |
|                  | Disque 4 Dynamique 1008 Mo En ligne                                                                                | Nouveau nom<br>1006 Mo NTFS<br>Sain                                                                | [F:)              |                  |                     |                    |            | 0.76    | ^      |         |  |
|                  | Disque 4 Dynamique 1008 Mo En ligne     Disque 5                                                                   | Nouveau nom<br>1006 Mo NTFS<br>Sain                                                                | [F:)              |                  |                     |                    |            | 0 %     | <br>^  |         |  |
|                  | Disque 4 Dynamique 1008 Mo En ligne     Disque 5 Dynamique 1008 Mo                                                 | Nouveau nom<br>1066 Mo NTFS<br>Sain<br>Nouveau nom                                                 | (F:)              |                  |                     |                    |            | 0 %     | <br>^  |         |  |
|                  | Disque 4     Dynamique     1008 Mo     En ligne     Solution 2     Disque 5     Dynamique     1008 Mo     En ligne | Nouveau nom<br>1006 Mo NTFS<br>Sain<br>Nouveau nom<br>1006 Mo NTFS<br>Sain                         | (F:)<br>(G:)      |                  |                     |                    | 0 M0       | 0 %     | ^      |         |  |
|                  | Disque 4     Dynamique     1008 Mo     En ligne     Tosque 5     Dynamique     1008 Mo     En ligne                | Nouveau nom<br>1006 Mo NTFS<br>Sain<br>Nouveau nom<br>1006 Mo NTFS<br>Sain                         | (F:)<br>(G:)      |                  | Son ( Gron          |                    |            | 0.76    | <br>^  |         |  |
|                  | Disque 4 Dynamique 1008 Mo En ligne     Disque 5 Dynamique 1008 Mo En ligne                                        | Nouveau nom<br>1006 Mo NTFS<br>Sain<br>Nouveau nom<br>1006 Mo NTFS<br>Sain                         | (F:)<br>(G:)      |                  | Sur ( Gran          |                    | 0.00       | 0.76    | ^      |         |  |
|                  | Disque 4 Dynamique 1008 Mo En ligne     Disque 5 Dynamique 1008 Mo En ligne     Non alloué                         | Nouveau nom<br>1006 Mo NTFS<br>Sain<br>Nouveau nom<br>1006 Mo NTFS<br>Sain<br>Partition principale | (F:)<br>(G:)      | agrégé par bande | s Volume o          | n miroir Vo        | ume RAID-5 | 0 %     | ^<br>~ |         |  |

• Ainsi, nous pouvons alors faire un tour dans notre explorateur de fichiers et faire le constat de l'ajout avec succès de notre lecteur G.

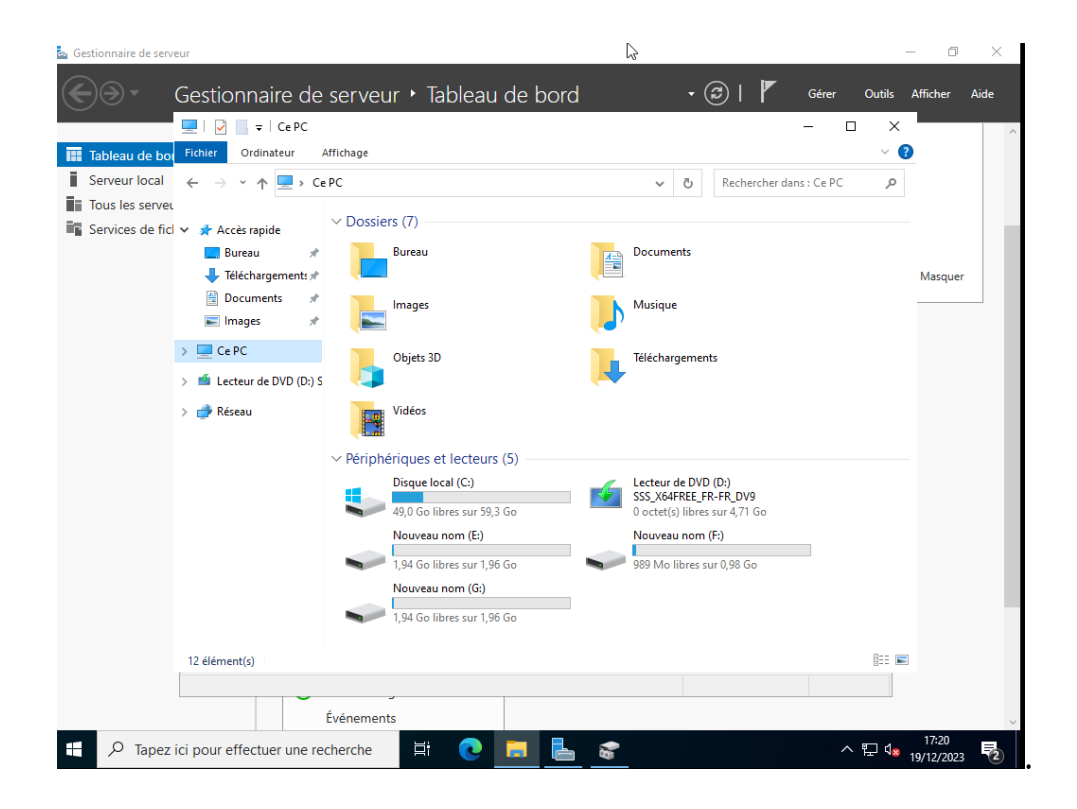